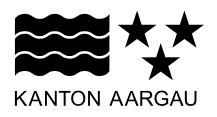

# DEPARTEMENT VOLKSWIRTSCHAFT UND INNERESDEPARTEMENT VOLKSWIRTSCHAFT UND INNERES

Abteilung Register und Personenstand

Vermessungsamt

5. September 2019

#### BENUTZERHANDBUCH

#### Kataster der öffentlich-rechtlichen Eigentumsbeschränkungen (ÖREB-Kataster)

Version 2019.09

© Vermessungsamt Kanton Aargau

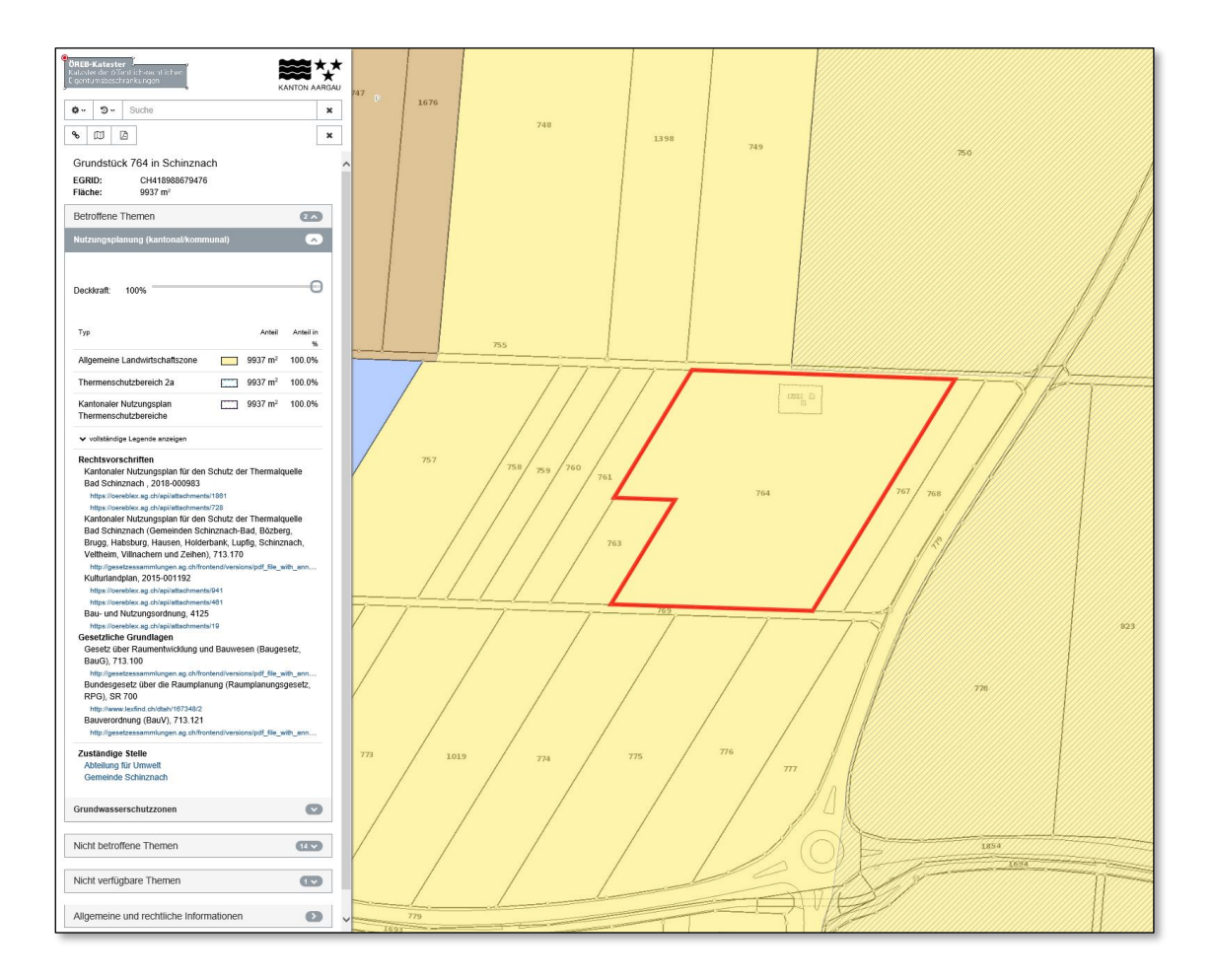

#### Inhaltsverzeichnis

| 1. Einleitung                          | 3  |
|----------------------------------------|----|
| 2. Einstieg und erste Schritte         | 5  |
| 2.1 Erstellung des dynamischen Auszugs | 6  |
| 2.2 Erstellung des statischen Auszugs  | 7  |
| 3. Navigation und Funktionen           | 8  |
| 3.1 Navigation                         | 8  |
| 3.2 Neue Auswertung dynamischer Auszug | 8  |
| 4. Dynamischer Auszug                  | 9  |
| 4.1 Themenauswertung                   | 9  |
| 4.2 Kartenfenster                      | 12 |
| 5. Statischer Auszug                   | 13 |
| 6. Hilfe und Kontakte                  | 17 |
| 7. Technische Voraussetzungen          | 18 |
| 7.1 Browser und Browserversionen       | 18 |
| 8. FAQ (Frequently Asked Questions)    | 19 |

## 1. Einleitung

Wer in der Schweiz Land besitzt, kann dieses nicht beliebig nutzen. Er muss sich an Rahmenbedingungen halten, die ihm Gesetzgeber und Behörden vorschreiben. Zu beachten sind verschiedene Gesetze, Verordnungen und behördliche Verfügungen. Diese öffentlich-rechtlichen Eigentumsbeschränkungen stehen interessierten Personen im Kataster für öffentlich-rechtliche Eigentumsbeschränkungen (ÖREB-Kataster, <u>ag.ch/oereb</u>) zur Verfügung. Die wichtigsten ÖREB's sind grundstücksbezogen als dynamischen Auszug im Webportal oder als statischen Auszug im Format PDF verfügbar.

Der Kataster befindet sich im Kanton Aargau noch im Aufbau. Die Daten der Nutzungsplanung sind aus diesem Grund noch nicht vollständig vorhanden. Voraussichtlich werden Ende 2021 die Daten vollständig vorhanden sein.

| Bereich | ID  | Bezeichnung                                                               | Zuständige Stelle                                              |
|---------|-----|---------------------------------------------------------------------------|----------------------------------------------------------------|
|         | 73  | Nutzungsplanung (kantonal/kommunal)                                       | <i>Kanton Aargau:</i><br>BVU ARE/ALG/<br>AfU/AVK;<br>Gemeinden |
|         | 87  | Projektierungszonen Nationalstrassen                                      | Bund:                                                          |
| Ť       | 88  | Baulinien Nationalstrassen                                                | ASTRA                                                          |
|         | 96  | Projektierungszonen Eisenbahnanlagen                                      | Bund:                                                          |
|         | 97  | Baulinien Eisenbahnanlagen                                                | BAV                                                            |
| L 💥     | 103 | Projektierungszonen Flughafenanlagen                                      | Bund:                                                          |
|         | 104 | Baulinien Flughafenanlagen                                                | BAZL                                                           |
|         | 108 | Sicherheitszonenplan                                                      |                                                                |
|         | 116 | Kataster der belasteten Standorte                                         | <i>Kanton Aargau:</i><br>BVU AfU                               |
|         | 117 | Kataster der belasteten Standorte<br>im Bereich des Militärs              | <i>Bund:</i><br>BAFU; VBS                                      |
|         | 118 | Kataster der belasteten Standorte<br>im Bereich der zivilen Flugplätze    | <i>Bund:</i><br>BAFU; BAZL                                     |
|         | 119 | Kataster der belasteten Standorte<br>im Bereich des öffentlichen Verkehrs | <i>Bund:</i><br>BAFU; BAV                                      |
|         | 131 | Grundwasserschutzzonen                                                    | <i>Kanton Aargau:</i><br>BVU AfU;<br>Gemeinden                 |
|         | 132 | Grundwasserschutzareale                                                   | <i>Kanton Aargau:</i><br>BVU AfU                               |

Zu folgenden Themen sind zur Zeit Informationen verfügbar:

| Bereich  | ID  | Bezeichnung                                      | Zuständige Stelle                              |
|----------|-----|--------------------------------------------------|------------------------------------------------|
| <b>F</b> | 145 | Lärmempfindlichkeitsstufen<br>(in Nutzungszonen) | <i>Kanton Aargau:</i><br>BVU ARE;<br>Gemeinden |
|          | 157 | Statische Waldgrenzen                            | <i>Kanton Aargau:</i><br>BVU AW                |
|          | 159 | Waldabstandslinien                               | <i>Kanton Aargau:</i><br>BVU ARE;<br>Gemeinden |

## 2. Einstieg und erste Schritte

Beim ersten Einstieg erscheint der Kanton Aargau als Übersicht. Diese Darstellung zeigt die Verfügbarkeit der Daten des ÖREB-Kataster.

- Grüne Fläche: Informationen sind vollständig verfügbar
- Grüne Fläche mit violetter Schraffur: Die Daten der Nutzungsplanung inkl. Lärmempfindlichkeitsstufen und Waldabstandlinien sind noch nicht verfügbar. Die restlichen Themen stehen zur Verfügung.
- Graue Fläche: Es stehen keine Daten zur Verfügung.

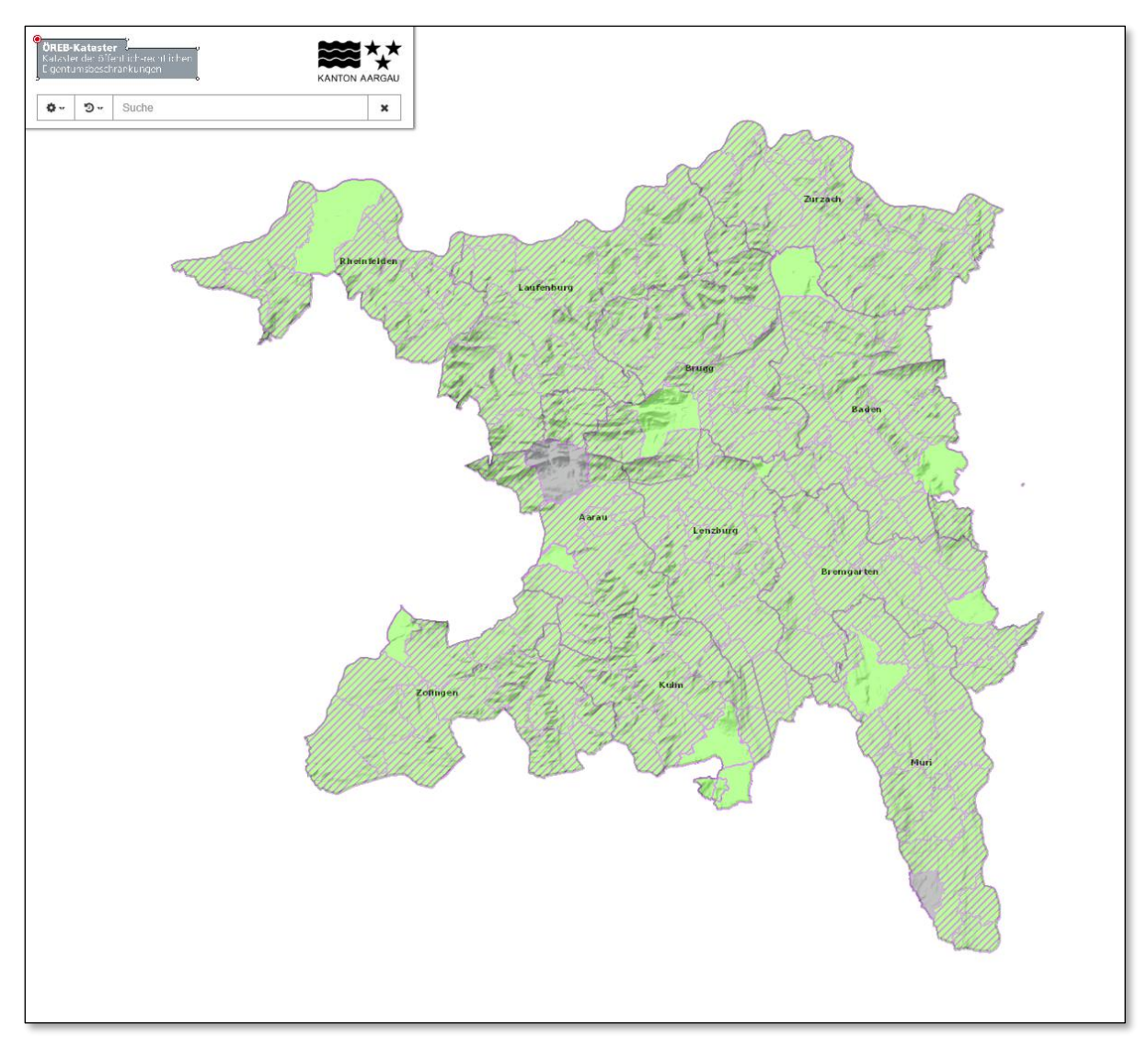

Abbildung 1: Startseite ÖREB-Portal

#### 2.1 Erstellung des dynamischen Auszugs

Durch die Eingabe im Suchfenster von Gemeindename und Parzellennummer, Adresse, E-GRID oder Koordinaten wird die Erstellung des dynamischen Auszugs gestartet.

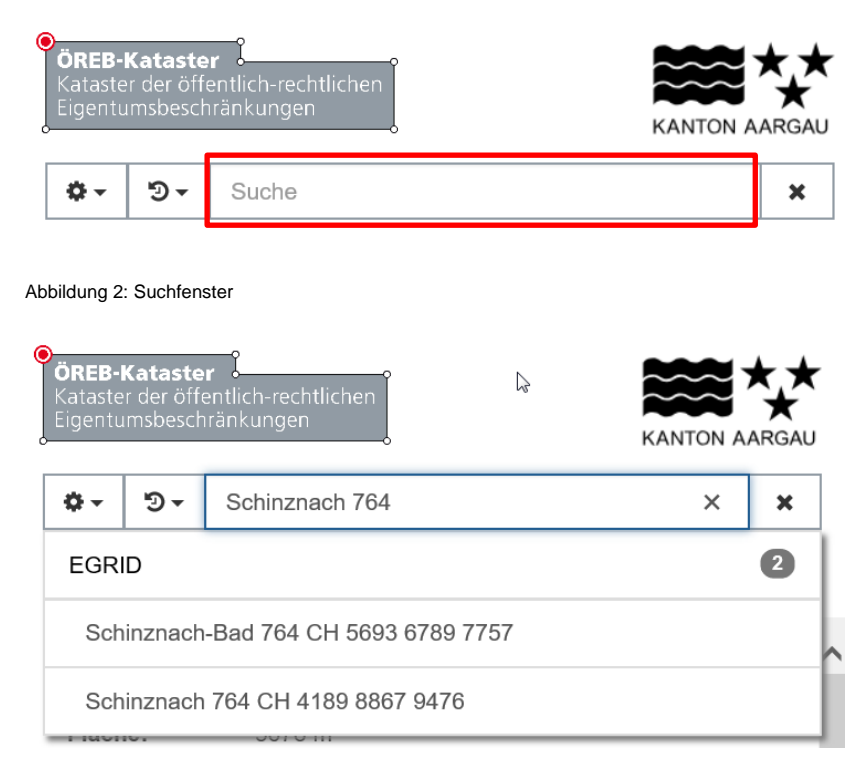

Abbildung 3: Auswahl des gewünschten Grundstücks

Alternativ kann die erste Berechnung gestartet werden, in dem ein beliebiges Grundstück in der Karte per Mausklick angewählt wird.

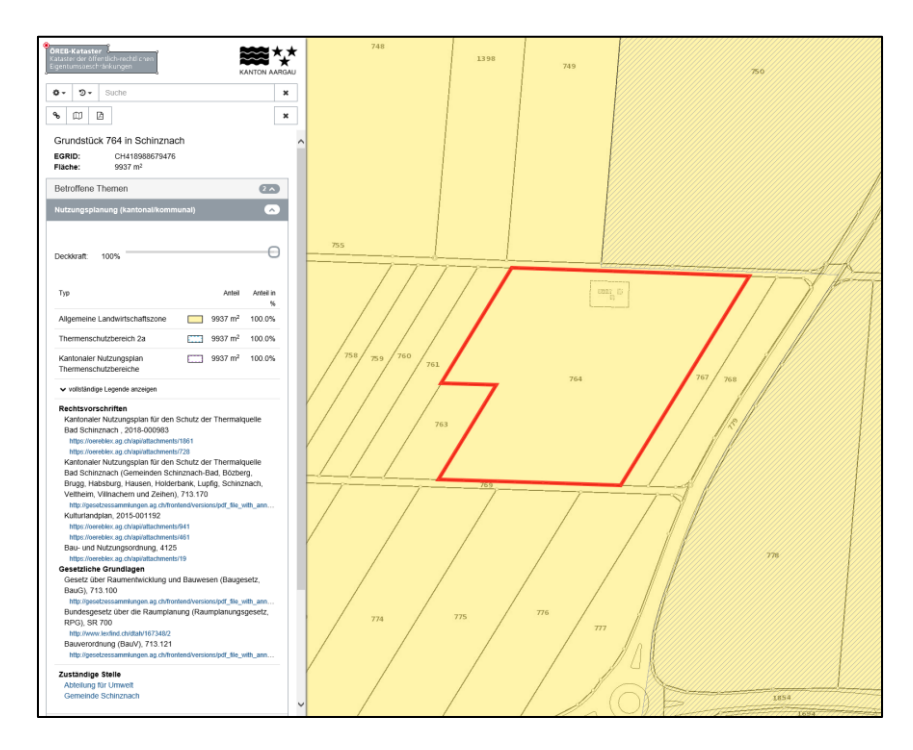

Abbildung 4: Resultat der Erstellung des Auszugs für ein Grundstück

Der dynamische Auszug zeigt die einzelnen Themen, welche das Grundstück betreffen.

#### 2.2 Erstellung des statischen Auszugs

Der statische Auszug kann erstellt werden, sobald der dynamische berechnet wurde. Die Erstellung erfolgt mittels Mausklick auf das PDF Symbol. Die Erstellung kann je nach Geschwindigkeit der Internetverbindung einige Sekunden bis Minuten dauern.

| OREB-Kataster<br>Kataster der öffentlich-rechtlichen<br>Eigentumsbeschränkungen |          |
|---------------------------------------------------------------------------------|----------|
| torr torr Suche                                                                 | ×        |
| Section 4 Auszug als PDF anfordern                                              | ×        |
| Grundstück 764 in Schinznach                                                    |          |
| EGRID:         CH418988679476           Fläche:         9937 m <sup>2</sup>     |          |
| Betroffene Themen                                                               | 2 ^      |
| Nutzungsplanung (kantonal/kommunal)                                             | <u>~</u> |
|                                                                                 |          |

Abbildung 5: Erstellung des statischen Auszugs

| Möchten Sie " <b>8ecbdcdb-564d-4226-8681-825c686b104e.pdf</b> " (367 KB) von " <b>apps.geo.ag.ch</b> " öffnen oder speichern? |        |           |   | 2         | c |
|----------------------------------------------------------------------------------------------------|--------|-----------|---|-----------|---|
|                                                                                                    | Öffnen | Speichern | • | Abbrechen |   |

Der statische Auszug als PDF ist erstellt und kann geöffnet oder gespeichert werden. Weitere Informationen zum Inhalt befinden sich in Kapitel 5.

Abbildung 6: öffnen oder speichern statischer Auszug

#### 3. Navigation und Funktionen

#### 3.1 Navigation

Die Navigation in der Karte ist sowohl mittels Maus, als auch mit der Tastatur möglich. Die wichtigsten Hilfsmittel sind:

- Zoomen:
  - o Maus: Mausrad
  - Tastatur: + und Tasten
- Verschieben:
  - Maus: gedrückte Maustaste
  - Tastatur: Pfeiltasten

#### 3.2 Neue Auswertung dynamischer Auszug

Eine neue Auswertung für ein anderes Grundstück kann entweder mittels Mausklick ins gewünschte neue Grundstück oder mittels einer neuen Eingabe im Suchfenster gestartet werden.

#### 4. Dynamischer Auszug

Der dynamische Auszug liefert verschiedene Informationen zu den ÖREB-Themen, welche ein Grundstück betreffen.

#### 4.1 Themenauswertung

Die Themenauswertung zeigt das Resultat der Berechnung des dynamischen Auszugs.

| <b>ÖREB-Kataster</b><br>Kataster der öffentlich-rechtlichen<br>Eigentumsbeschränkungen |                   |
|----------------------------------------------------------------------------------------|-------------------|
| ☆ ▼   つ ▼   Suche                                                                      | ×                 |
| <b>%</b> □□ □                                                                          | ×                 |
| Grundstück 750 in Schinznach                                                           |                   |
| EGRID:         CH336794898840           Fläche:         27831 m <sup>2</sup>           |                   |
| Betroffene Themen                                                                      | 2^                |
| Nutzungsplanung (kantonal/kommunal)                                                    | ~                 |
| Grundwasserschutzzonen                                                                 | Ø                 |
| Nicht betroffene Themen                                                                | 14 🗸              |
| Nicht verfügbare Themen                                                                |                   |
| Allgemeine und rechtliche Informationen                                                | $\mathbf{\Sigma}$ |

Abbildung 7: Übersicht Themenauswertung

Für das gewählte Grundstück werden zuoberst die Grundstücksinformationen aufgelistet. Der Gemeindename, die Grundstücksnummer, sowie der E-GRID und die Grundstücksfläche werden angezeigt.

Im Abschnitt Betroffene Themen befinden sich alle ÖREB-Themen, welche das gewählte Grundstück betreffen.

Pro betroffenem ÖREB-Thema gibt es eine Zusammenstellung der geltenden Rechtsvorschriften und gesetzlichen Grundlagen. Diese können als PDF heruntergeladen werden. Weiter besteht die Möglichkeit die vollständige Legende anzuzeigen. Die Legendensymbole zu den Objekten, welche beim gewählten Grundstück betroffen sind, stehen im oberen Teil der Zusammenstellung. Zuoberst kann die Deckkraft oder Transparenz des Layers durch das Verschieben des Buttons verändert werden.

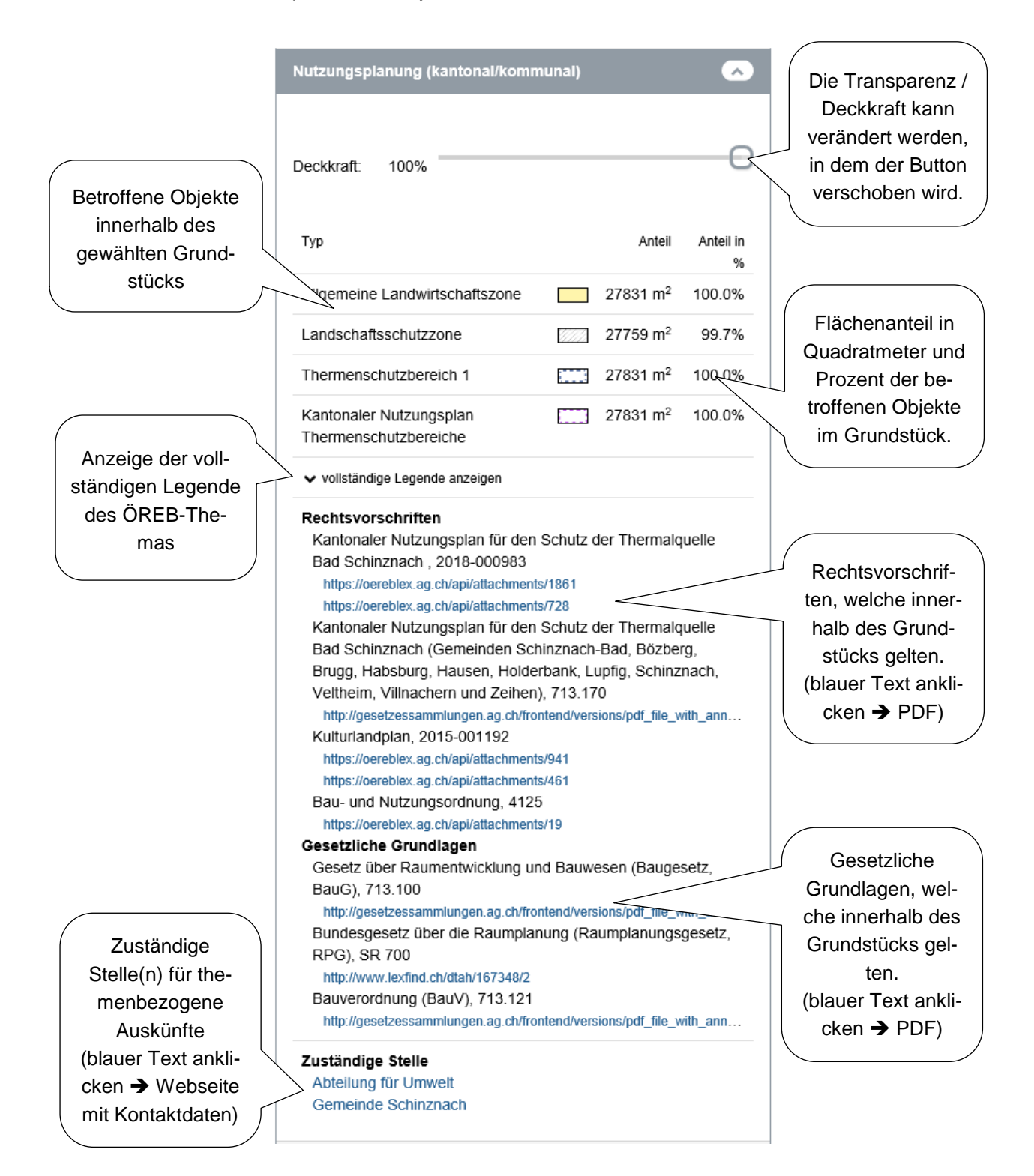

Die vom gewählten Grundstück nicht betroffenen ÖREB-Themen werden in einer Liste dargestellt.

| Nicht betroffene Themen 14 A                                              |
|---------------------------------------------------------------------------|
| Projektierungszonen Nationalstrassen                                      |
| Baulinien Nationalstrassen                                                |
| Projektierungszonen Eisenbahnanlagen                                      |
| Baulinien Eisenbahnanlagen                                                |
| Projektierungszonen Flughafenanlagen                                      |
| Baulinien Flughafenanlagen                                                |
| Sicherheitszonenplan                                                      |
| Kataster der belasteten Standorte                                         |
| Kataster der belasteten Standorte im Bereich der zivilen Flugplätze       |
| Kataster der belasteten Standorte im Bereich des öffentlichen<br>Verkehrs |
| Grundwasserschutzareale                                                   |
| Lärmempfindlichkeitsstufen (in Nutzungszonen)                             |
| Statische Waldgrenzen                                                     |
| Waldabstandslinien                                                        |

Abbildung 8: nicht betroffene ÖREB-Themen

Die nicht verfügbaren ÖREB-Themen werden ebenfalls aufgelistet. Diese werden zu einem späteren Zeitpunkt zur Verfügung stehen.

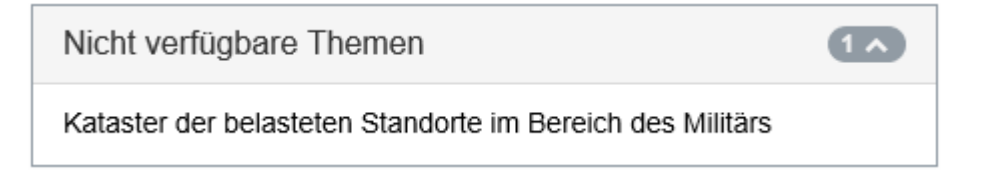

Abbildung 9: Nicht verfügbare ÖREB-Themen

## 4.2 Kartenfenster

Im Kartenfenster wird das aktuell ausgewählte ÖREB-Thema dargestellt. Das ausgewählte Grundstück ist rot umrahmt. Das ausgewählte ÖREB-Thema wird für den ganzen Kanton (wo verfügbar) dargestellt. Mit einem Mausklick im Kartenfenster wird eine neue Auswertung gestartet.

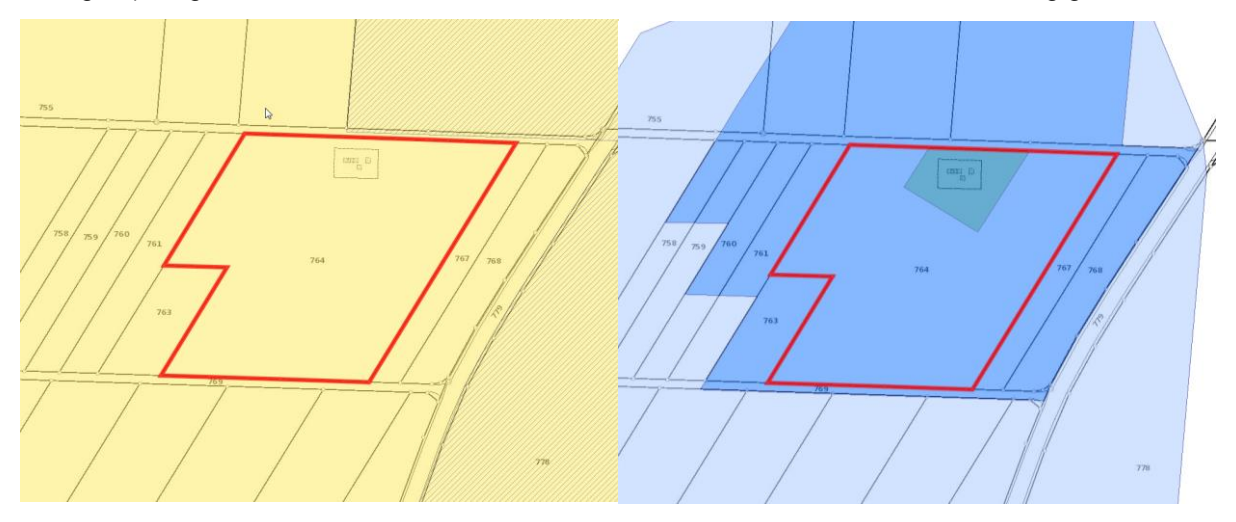

Abbildung 10: Ansicht betroffene ÖREB-Themen, links: Nutzungsplanung, rechts: Grundwasserschutzzonen

Informationen zur Navigation im Kartenfenster befinden sich unter Kapitel 3.1.

#### 5. Statischer Auszug

Der statische Auszug besteht aus einem mehrseitigen Dokument. Die Titelseite beinhaltet allgemeine Informationen zum Grundstück. Auf der nächsten Seite wird eine Übersicht der ÖREB-Themen aufgeführt. Anschliessend folgen die einzelnen betroffenen ÖREB-Themen mit den Rechtsvorschriften und gesetzlichen Grundlagen. Auf der letzten Seite befindet sich ein Verzeichnis der Abkürzungen.

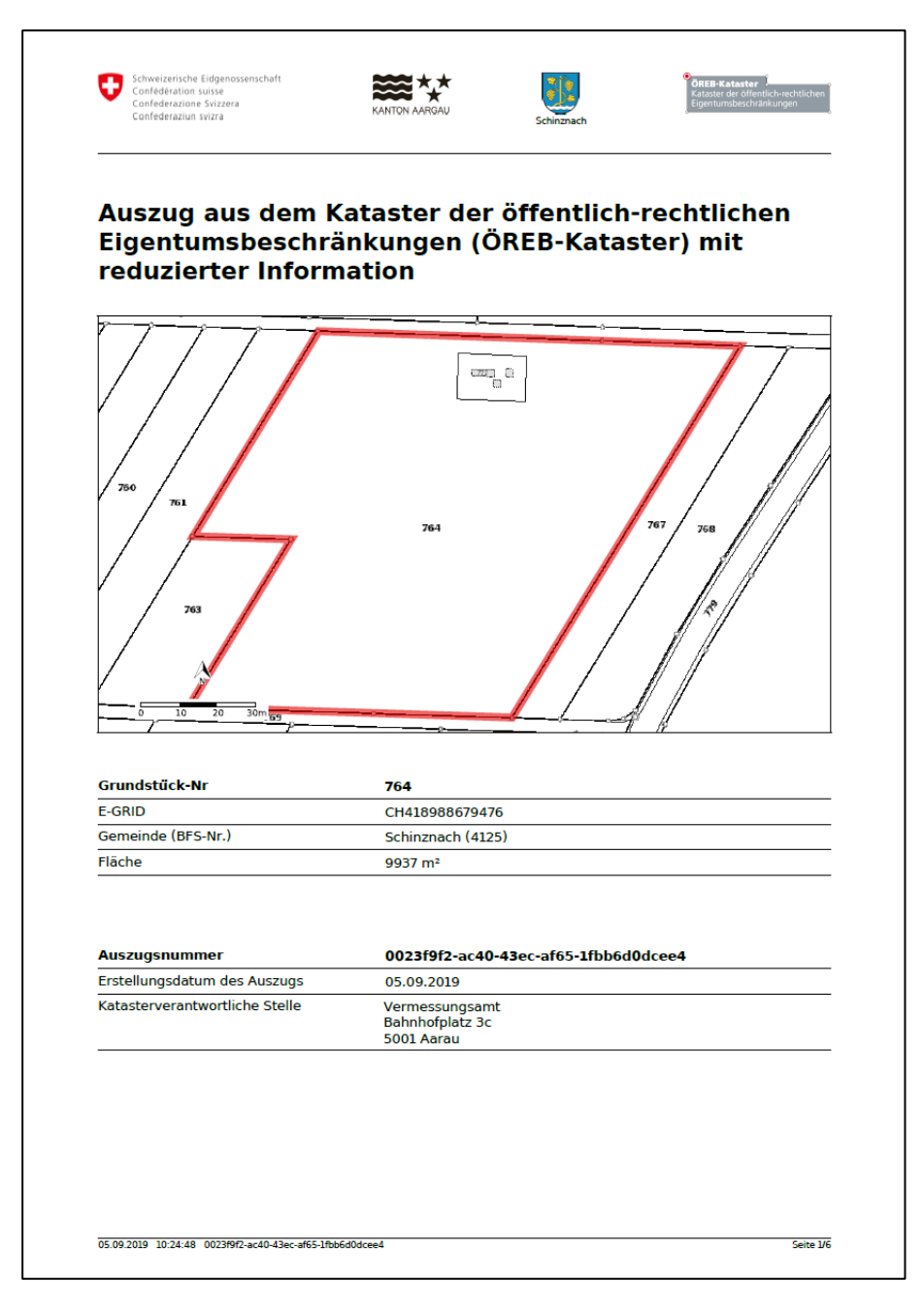

Abbildung 11: Titelseite ÖREB-Kataster

Die Titelseite zeigt das gewählte Grundstück mit roter Umrahmung. Im Kartenfenster sind die Daten der amtlichen Vermessung dargestellt. Im unteren Bereich befinden sich die E-GRID Nummer, sowie die Gemeinde und die Grundstücksfläche. Die Auszugsnummer, das Erstellungsdatum und die Katasterverantwortliche Stelle vervollständigen die Titelseite.

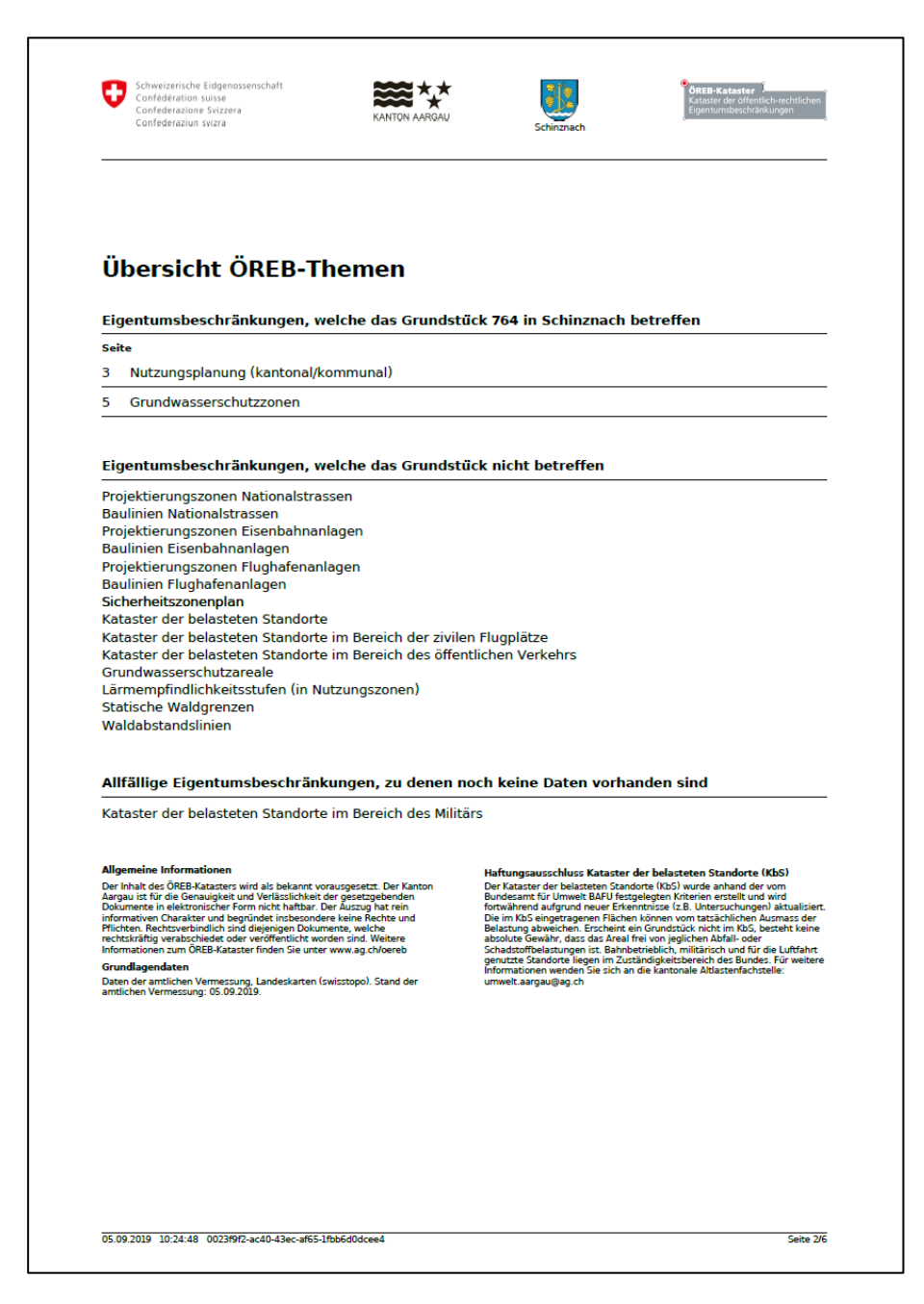

Abbildung 12: Übersicht ÖREB-Themen

Die Übersicht der ÖREB-Themen zeigt, von welchen ÖREB-Themen das gewählte Grundstück betroffen ist. Die Eigentumsbeschränkungen, welche das Grundstück nicht betreffen, sind im zweiten Teil aufgelistet. Die unterste Auflistung betrifft die Eigentumsbeschränkungen, welche noch nicht verfügbar sind.

| Contestenariun swara                                                                                                    | KANTON AARGAU Schinznach                                                                                                    | Etgentumsbeschränkungen                                                                                                    |
|----------------------------------------------------------------------------------------------------|----------------------------------------------------------------------------------------------------|----------------------------------------------------------------------------------------------------|
| Grundwasserschut                                                                                                    | zzonen                                                                                                    |                                                                                                    |
| 700 701                                                                                                    | 764                                                                                                    | 767 768                                                                                                    |
|                                                                                                    |                                                                                                    |                                                                                                    |
| b<br><u>b</u><br><u>b</u><br><u>c</u><br><u>c</u><br><u>c</u><br><u>c</u><br><u>c</u><br><u>c</u><br><u>c</u><br><u>c</u>                                                                         | Typ<br>Grundwasserschutzzone S                                                                                                    | Anteil Anteil in<br>52 8871 m <sup>2</sup> 89,3'                                                                                                    |
| Legende beteiligter Objekte                                                                                                    | Typ<br>Grundwasserschutzzone S<br>Grundwasserschutzzone S                                                                                                    | Anteil Anteil in<br>52 8871 m² 89.3'<br>51 1066 m² 10.7'                                                                                                    |
| Legende beteiligter Objekte<br>Übrige Legende (im sichtbaren Ber                                                                                                    | Typ<br>Grundwasserschutzzone S<br>Grundwasserschutzzone S<br>reich) Grundwasserschutzzone S                                                                                                    | Anteil Anteil in<br>52 8871 m <sup>2</sup> 89.34<br>51 1066 m <sup>2</sup> 10.74                                                                                                    |
| Legende beteiligter Objekte<br>Übrige Legende (im sichtbaren Ber<br>Vollständige Legende                                                                                                    | Typ<br>Grundwasserschutzzone S<br>Grundwasserschutzzone S<br>reich) Grundwasserschutzzone S<br>http://www.ag.ch/geoporal/aronice/oreb<br>http://www.ag.ch/geoporal/aronice/oreb                                                                                                    | Anteil Anteil in<br>52 8871 m <sup>2</sup> 89.3'<br>51 1066 m <sup>2</sup> 10.7'<br>53<br>51 13/MapServer/WmSsrver?<br>1500MA1-image/png6layer=0                                                                                                    |
| Legende beteiligter Objekte<br>Übrige Legende (im sichtbaren Ber<br>Vollständige Legende<br>Rechtsvorschriften                                                                                    | Typ<br>Grundwasserschutzzone S<br>Grundwasserschutzzone S<br>reich) Grundwasserschutzzone S<br>http://www.ag.ch/geogoral/service/orefo<br>http://www.ag.ch/geogoral/service/orefo<br>frundwasserfassung Aesch, 00123<br>Grundwasserfassung Aesch, 00123                                                                                                    | Anteil Anteil in<br>52 8871 m² 89.3'<br>51 1066 m² 10.7'<br>53<br>53<br>51<br>12FORMAT=image/png6layer=0<br>4                                                                                                    |
| Legende beteiligter Objekte<br>Übrige Legende (im sichtbaren Ber<br>Vollständige Legende<br>Rechtsvorschriften                                                                                    | Typ Grundwasserschutzzone S Grundwasserschutzzone S Grundwasserschutzzone S http://www.ag.ch/geoportal/services/oereb_<br>http://www.ag.ch/geoportal/services/oereb_<br>http://www.ag.ch/geoportal/services | Anteil Anteil in<br>Anteil Anteil in<br>2 8871 m <sup>2</sup> 89.3'<br>3 1066 m <sup>2</sup> 10.7'<br>3 3<br>Dir 131/MapServer/WmServer?<br>14F0RMAT=image/projSiayer=0<br>4<br>4                                                                                                    |
| Legende beteiligter Objekte<br>Übrige Legende (im sichtbaren Ber<br>Vollständige Legende<br>Rechtsvorschriften<br>Gesetzliche Grundlagen                                                          | Typ Grundwasserschutzzone S Grundwasserschutzzone S Grundwasserschutzzone S Freich) Grundwasserschutzzone S Http://www.ag.ch/apportal/worker/se/orenb Http://www.ag.ch/apportal/worker/se/orenb Http://www.ag.ch/apportal.ch/mett/2791 Grundwasserfassung Aesch, 001.23 http://oereblex.ag.ch/apl/attachmett/260 Einftührungsgesetz zur Bundesgeset und sewastern (EG Umettrecht, E http://weatbers.aml/bumettrecht, E http://weatbers.aml/bumettrec                                                                                                    | Anteil         Anteil in           52         8871 m²         89.3'           51         1066 m²         10.7'           53         10700000000000000000000000000000000000                                                                                                    |
| Legende beteiligter Objekte<br>Übrige Legende (im sichtbaren Ber<br>Vollständige Legende<br>Rechtsvorschriften<br>Gesetzliche Grundlagen                                                          | Typ Grundwasserschutzzone S Grundwasserschutzzone S Grundwasserschutzzone S Teich) Grundwasserschutzzone S http://www.ag.ch/geopartal/anti-ce/oreb J http://oerbies.ag.ch/ap/attachment/2791 Grundwasserfassung Aesch, 001.23 http://oerbies.ag.ch/ap/attachment/2791 Grundwasser [EG Umweltrecht, E http://oerbies.ag.ch/ap/attachment/26 Einführungsgesetz zur Bundesgeset und Gewässern [EG Umweltrecht, E http://gesetzesam/ung.ag.ch/fortend/v Verordnung zum Einführungsgesetz Schutz von Umwelt und Gewässer                                                                                                    | Anteil         Anteil in           52         8871 m²         89.3°           51         1066 m²         10.7°           53         1010 m²         10.7°           53         1010 m²         10.7°           54         1010 m²         10.7°           54         1010 m²         10.7°           54         1010 m²         10.7°           54         1010 m²         10.7°           54         1010 m²         1000 m²           55         1010 m²         1000 m²           56         1010 m²         1000 m²           57         1010 m²         1000 m²           50         1010 m²         1000 m²           50         1010 m²         1000 m²           50         1010 m²         1000 m²           50         1010 m²         1000 m²           50         1010 m²         1000 m²           50         1010 m²         1000 m²           50         1010 m²         1000 m²           50         1010 m²         1000 m²           50         1010 m²         1000 m²           50         1010 m²         1000 m²           50                                                                                                    |
| Legende beteiligter Objekte<br>Übrige Legende (im sichtbaren Ber<br>Vollständige Legende<br>Rechtsvorschriften<br>Gesetzliche Grundlagen                                                          | Typ  Typ  Grundwasserschutzzone S Grundwasserschutzzone S Grundwasserschutzzone S  reich) Grundwasserschutzzone S  http://www.ag.ch/geportal/envice/orenty http://oereblex.ag.ch/api/attachment/2791 Grundwasserfassung Aesch, 001.23 http://oereblex.ag.ch/api/attachment/2791 Grundwasserfassung Aesch, 001.23 http://oereblex.ag.ch/api/attachment/2791 Grundwasserfassung Aesch, 001.23 http://oereblex.ag.ch/api/attachment/2791 Grundwasserfassung Aesch, 001.23 http://oereblex.ag.ch/api/attachment/2791 Grundwasserfassung Aesch, 001.23 http://oereblex.ag.ch/api/attachment/2791 Grundwasserfassung Aesch, 001.23 http://oereblex.ag.ch/api/attachment/2791 Grundwasserfassung Aesch, 001.23 http://oereblex.ag.ch/api/attachment/2791 Grundwasserfassung Aesch, 001.23 http://oereblex.ag.ch/api/attachment/2791 Grundwasserfassung Aesch, 001.23 http://oereblex.ag.ch/api/attachment/2791 Grundwasserfassung Aesch, 001.23 http://oereblex.ag.ch/api/attachment/2791 Grundwasserfassung Aesch, 001.23 http://oereblex.ag.ch/api/attachment/2791 Grundwasserfassung Aesch, 001.23 http://oereblex.ag.ch/api/attachment/2791 Grundwasserfassung Aesch, 001.23 http://oereblex.ag.ch/api/attachment/2791 Grundwasserfassung Aesch, 001.23 http://oereblex.ag.ch/api/attachment/2791                                                                                                    | Anteil Anteil in<br>Anteil Anteil in<br>Anteil Anteil in<br>Anteil Anteil in<br>Anteil Anteil in<br>Anteil Anteil in<br>Anteil Anteil In<br>Anteil Anteil In<br>Anteil Anteil Anteil In<br>Anteil Anteil Anteil In<br>Anteil Anteil An |
| Legende beteiligter Objekte<br>Übrige Legende (im sichtbaren Ber<br>Vollständige Legende<br>Rechtsvorschriften<br>Gesetzliche Grundlagen                                                          | Typ Grundwasserschutzzone S Grundwasserschutzzone S Grundwasserschutzzone S Teich) Grundwasserschutzzone S http://www.ag.ch/spegoral/aronice/oreb/<br>http://www.ag.ch/spegoral/aronice/oreb/<br>http://oreblex.ag.ch/ap/attachment/2701 Grundwasserfassung Aesch, 001.23 http://oreblex.ag.ch/ap/attachment/2701 Grundwasserfassung Aesch, 001.23 http://oreblex.ag.ch/ap/attachment/2701 Grundwasserfassung Aesch, 001.23 http://oreblex.ag.ch/ap/attachment/2701 Grundwasserfassung Aesch, 001.23 http://oreblex.ag.ch/ap/attachment/2701 Grundwasserfassung Aesch, 001.23 http://oreblex.ag.ch/ap/attachment/2701 Grundwasserfassung Aesch, 001.23 http://oreblex.ag.ch/ap/attachment/2701 Grundwasserfassung Aesch, 001.23 http://www.lefnd-ch/atta/daf/2002 Gewässerschutzverordnung (GSchV) www.lefnd-ch/atta/daf/2002 Gewässerschutzverordnung (GSchV)                                                                                                    | Anteil Anteil in<br>Anteil Anteil in<br>Anteil Anteil in<br>Anteil Anteil in<br>Anteil Anteil in<br>Anteil Anteil in<br>Anteil Anteil Anteil Anteil Anteil<br>Anteil Anteil Anteil Anteil Anteil Anteil<br>Anteil Anteil Anteil Anteil Anteil Anteil Anteil Anteil<br>Anteil Anteil Ant                                                                                               |
| Legende beteiligter Objekte<br>Übrige Legende (im sichtbaren Ber<br>Vollständige Legende<br>Rechtsvorschriften<br>Gesetzliche Grundlagen                                                          | Typ Grundwasserschutzzone S Grundwasserschutzzone S Grundwasserschutzzone S Grundwasserschutzzone S Freich) Grundwasserfassung Aesch, 001.23 http://oreblex.ag.ch/ap/attachmett/2701 Grundwasserfassung Aesch, 001.23 http://oreblex.ag.ch/ap/attachmett/2701 Grundwasserfassung Aesch, 001.23 http://oreblex.ag.ch/ap/attachmett/2701 Grundwasserfassung Aesch, 001.23 http://oreblex.ag.ch/ap/attachmett/2701 Grundwasserfassung Aesch, 001.23 http://oreblex.ag.ch/ap/attachmett/2701 Grundwasserfassung Aesch, 001.23 http://oreblex.ag.ch/ap/attachmett/2701 Grundwasserfassung Aesch, 001.23 http://oreblex.ag.ch/ap/attachmett/2701 Grundwasserfassung Aesch, 001.23 http://oreblex.ag.ch/ap/attachmett/2701 Grundwasserfassung Aesch, 001.23 http://oreblex.ag.ch/ap/attachmett/2701 Gewässerschutzverordnung (GSchV http://www.lexfind.ch/atah/1698997C                                                                                                    | Anteil         Anteil in           52         8871 m²         89.31           51         1066 m²         10.71           53         101046 m²         10.71           53         101046 m²         10.71           53         101040 m²         10.71           54         10104 m²         1000 m²           4         10104 m²         1000 m²           52         10104 m²         1000 m²           53         10104 m²         1000 m²           4         10104 m²         1000 m²           4         10104 m²         1000 m²           53         1000 m²         1000 m²           54         1000 m²         1000 m²           52         1000 m²         1000 m²           53         1000 m²         1000 m²           54         1000 m²         1000 m²           52         1000 m²         1000 m²           52         1000 m²         1000 m²           52         1000 m²         1000 m²           52         1000 m²         1000 m²           53         1000 m²         1000 m²           54         1000 m²         1000 m²                                                                                                    |
| Legende beteiligter Objekte<br>Übrige Legende (im sichtbaren Ber<br>Vollständige Legende<br>Rechtsvorschriften<br>Gesetzliche Grundlagen<br>Weitere Informationen und Hinwei<br>Zuständige Stelle | Typ Grundwasserschutzzone S Grundwasserschutzzone S Grundwasserschutzzone S Grundwasserschutzzone S http://www.ag.ch/geopral/service/oreb http://www.ag.ch/geopral/service/oreb http://oreblex.ag.ch/ga/attachment/2741 Grundwasserfassung Aesch. 001.23 http://oreblex.ag.ch/ga/attachment/2741 Grundwasserfassung Aesch. 001.23 http://www.lecfind.ch/dah/1637001 Grwässerschutzverordnung (GSchV http://www.lecfind.ch/dah/1637041 Grundwasserfasserschutzverordnung GischV http://www.lecfind.ch/dah/1637041 Http://www.lecfind.ch/dah/1637041 Http://www.lecfind.ch/dah/1637041 Http://www.lecfind.ch/dah/1637041 Http://www.lecfind.ch/dah/1637041 Http://www.lecfind.ch/dah/                                                                                                    | Anteil Anteil in<br>Anteil Anteil in<br>Anteil Anteil in<br>Anteil in<br>Anteil in<br>Anteil in<br>Anteil Anteil in<br>Anteil Anteil in<br>Anteil Anteil Anteil Anteil<br>Anteil Anteil Anteil Anteil<br>Anteil Anteil Anteil Anteil<br>Anteil Anteil Anteil Anteil Anteil<br>Anteil Anteil Anteil Anteil Anteil<br>Anteil Anteil Anteil Anteil Anteil<br>Anteil Anteil Anteil Anteil Anteil<br>Anteil Anteil Anteil Anteil Anteil Anteil Anteil<br>Anteil Anteil Anteil Anteil Anteil Anteil<br>Anteil Anteil Anteil Anteil Anteil Anteil Anteil Anteil Anteil<br>Anteil Anteil An                                                                             |
| Legende beteiligter Objekte<br>Übrige Legende (im sichtbaren Ber<br>Vollständige Legende<br>Rechtsvorschriften<br>Gesetzliche Grundlagen<br>Weitere Informationen und Hinwei<br>Zuständige Stelle | Typ Grundwasserschutzzone S Grundwasserschutzzone S Grundwasserschutzzone S Grundwasserschutzzone S http://www.ag.ch/geopral/service/oreb J http://www.ag.ch/geopral/service/oreb J http://wwww.ag.ch/geopral/                                                                                                    | Anteil         Anteil in           52         8871 m²         89.3'           51         1066 m²         10.7'           53                                                                                                    |

Abbildung 13: Informationen zu den einzelnen Themen

Die Informationen zu den betroffenen ÖREB-Themen werden kompakt zusammengestellt. Die dargestellten Farben sind in der Legende sichtbar. Dabei wird unterschieden zwischen Objekten, welche das Grundstück betreffen und solchen, die im restlichen sichtbaren Bereich sind. Die vollständige Legende mit allen Objekten zu diesem Thema können mit dem Link heruntergeladen werden. Die blauen Schriften sind Links zu den entsprechenden Dokumenten. Unter den Rechtsvorschriften sind die Vorschriften, der Plan, sowie der Beschluss zu finden. Bei den gesetzlichen Grundlagen befinden sich die dazugehörigen Gesetze des Bundes und des Kantons.

| Abkulzungen                        |                                  |                           |                     |
|------------------------------------|----------------------------------|---------------------------|---------------------|
| Altiv. Verordnung über die Sanier  | rung von belasteten Standorte    | an (Altiasten-Verordnung) | SP 814 680          |
| BFS-Nr.: Gemeindenummer aus a      | amtlichem Gemeindeverzeich       | nis                       | , 51 014.000        |
| BNO: Bau- und Nutzungsordnung      |                                  |                           |                     |
| E-GRID: Eidgenössischer Grundstö   | ücksidentifikator                |                           |                     |
| EBG: Eisenbahngesetz; SR 742.103   | 1                                |                           |                     |
| GSchG: Bundesgesetz über den S     | chutz der Gewässer (Gewässe      | erschutzgesetz); SR 814.2 | 20                  |
| GSchV: Gewässerschutzverordnur     | ng; SR 814.201                   |                           |                     |
| KbS: Kataster der belasteten Stan  | dorte                            |                           |                     |
| LFG: Bundesgesetz über die Luftfa  | ahrt (Luftfahrtgesetz); SR 748   | .0                        |                     |
| LSV: Lärmschutz-Verordnung; SR     | 814.41                           |                           |                     |
| NSG: Bundesgesetz über die Natio   | onalstrassen; SR 725.11          |                           |                     |
| NSV: Nationalstrassenverordnung    | ; SR 725.111                     |                           |                     |
| ÖREB: öffentlich-rechtliche Eigent | tumsbeschränkung                 |                           |                     |
| ÖREB-Kataster: Kataster der öffe   | entlich-rechtlichen Eigentums    | beschränkungen            |                     |
| ÖREBKV: Verordnung über den Ka     | ataster der öffentlich-rechtlicl | nen Eigentumsbeschränk    | ungen; SR 510.622.4 |
| RPG: Bundesgesetz über die Raun    | mplanung (Raumplanungsges        | etz); SR 700              |                     |
| RPV: Raumplanungsverordnung; S     | SR 700.1                         |                           |                     |
| USG: Bundesgesetz über den Umv     | weltschutz (Umweltschutzges      | etz); SR 814.01           |                     |
| VIL: Verordnung über die Infrastru | uktur der Luftfahrt; SR 748.13   | 1.1                       |                     |
| WaG: Bundesgesetz über den Wal     | ld (Waldgesetz); SR 921.0        |                           |                     |
| WaV: Verordnung über den Wald      | (Waldverordnung); SR 921.01      |                           |                     |
|                                    |                                  |                           |                     |

Abbildung 14: Schlussseite mit dem Abkürzungsverzeichnis

Die letzte Seite des Dokuments enthält verschiedene Abkürzungen, welche verwendet werden.

#### 6. Hilfe und Kontakte

Themenspezifische Auskunft geben die Fachstellen der jeweiligen ÖREB-Themen. Zu finden sind die Links zu diesen Stellen unter zuständige Stelle.

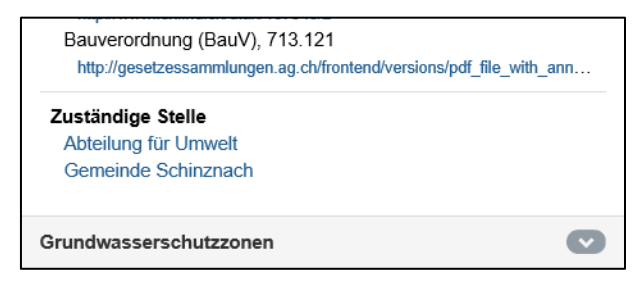

Abbildung 15: zuständige Stelle (dynamischer Auszug)

| Zuständige Stelle | Abteilung für Umwelt                                                                                             |
|-------------------|----------------------------------------------------------------------------------------------------|
|                   | https://www.ag.<br>ch/de/bvu/ueber_uns_bvu/organisation_bvu/abteilung_fuer_umwelt/abteilung_fuer_umwelt.jsp      |
|                   | cutodanatonal analizina (la dana analizina) antanana dana analizina (la dana analizina) ana analizina (la dana a |

Abbildung 16: zuständige Stelle (statischer Auszug)

Allgemeine Auskunft zum ÖREB-Kataster gibt die Katasterverantwortliche Stelle. Die Kontaktdaten dazu sind im dynamischen Auszug unter Allgemeine und rechtliche Informationen zu finden oder im statischen Auszug auf der Titelseite.

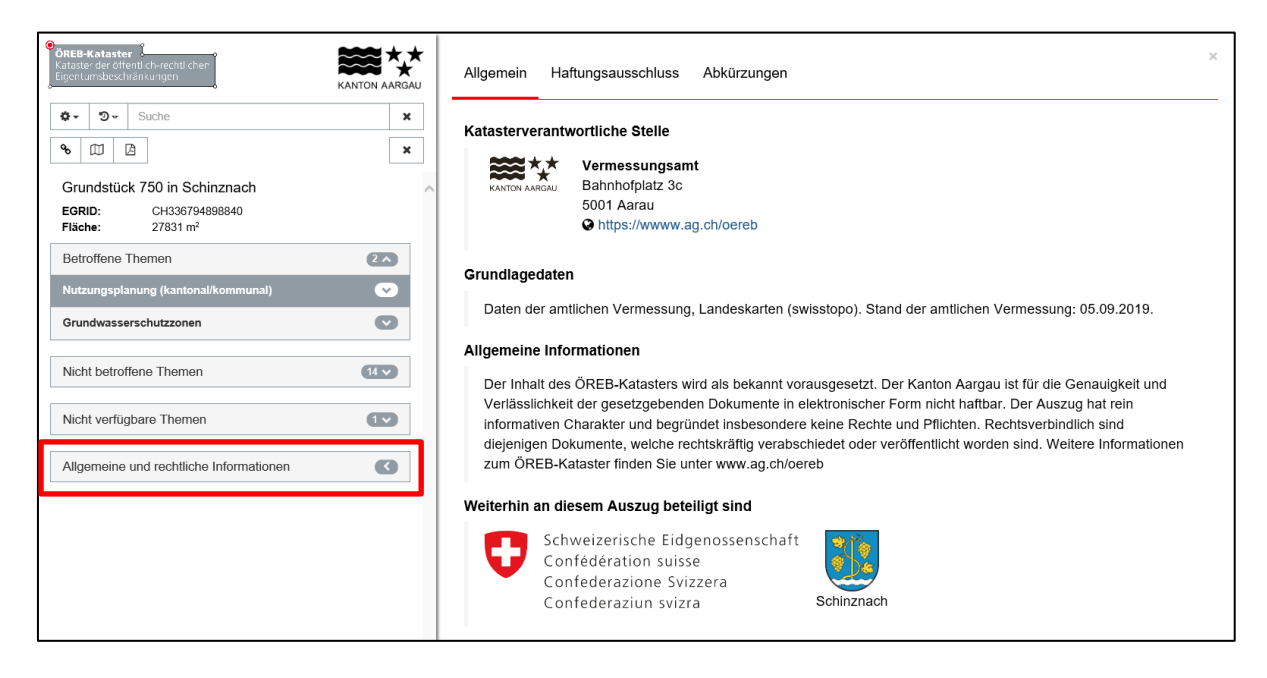

Abbildung 17: Auskunft für allgemeine Informationen (dynamischer Auszug)

| uszugsnummer                  | 58cbac93-86c6-46b6-937a-0b3e2e6c7ba5            |
|-------------------------------|-------------------------------------------------|
| rstellungsdatum des Auszugs   | 11.09.2019                                      |
| atasterverantwortliche Stelle | Vermessungsamt<br>Bahnhofplatz 3c<br>5001 Aarau |

Abbildung 18: Auskunft für allgemeine Informationen (statischer Auszug)

## 7. Technische Voraussetzungen

Für die Verwendung der Applikation ÖREB-Client wird lediglich ein Browser benötigt.

## 7.1 Browser und Browserversionen

Die Applikation ÖREB-Client wurde auf verschiedenen Browsern und Browserversionen getestet. Es wird empfohlen einen möglichst aktuellen Browser zu verwenden:

- Internet Explorer 11 oder höher
- Mozilla Firefox 50 oder höher
- Google Chrome
- Safari 10 oder höher
- Opera 19 oder höher
- Android
- iOS

In anderen Browsern resp. älteren Versionen läuft die Applikation ÖREB-Client unter Umständen nur eingeschränkt, oder gar nicht.

#### 8. FAQ (Frequently Asked Questions)

Frage: Warum werden auf meinem Grundstück die Daten der Nutzungsplanung nicht angezeigt?

**Antwort:** Die Daten der Nutzungsplanung werden im Kanton Aargau gemeindeweise erfasst und bereitgestellt. Die vollständige Verfügbarkeit wird voraussichtlich Ende 2021 erreicht.

**Frage:** Aus welchem Grund, werden im Kartenfenster des dynamischen Auszugs nur die Daten der Nutzungsplanung angezeigt, obwohl die Grundwasserschutzzonen gemäss Themenübersicht auch betroffen sind?

**Antwort:** Im dynamischen Auszug wird jeweils ein ÖREB-Thema im Kartenfenster angezeigt. Die Auswahl der Darstellung kann mittels Pfeil gewählt werden. Der aktive Layer ist grau hinterlegt.

| Betroffene Themen                   | 2 ^ |
|-------------------------------------|-----|
| Nutzungsplanung (kantonal/kommunal) |     |
| Grundwasserschutzzonen              | •   |

**Frage:** Wer gibt mir zu den einzelnen ÖREB-Themen genauere Auskunft? **Antwort:** siehe Kapitel 6.